## VRSTATE 元宇宙相框第一次就上手

| 步驟 | 圖示                                                                 | 操作                                                   |
|----|--------------------------------------------------------------------|------------------------------------------------------|
| 1. |                                                                    | 元宇宙相框 Type 線連接電源開機。                                  |
| 2. | し<br>ま<br>動<br>新増用户<br>圏庫<br>設置                                    | 點選設置連結 WiFi 網路。                                      |
| 3. |                                                                    | 手機開啟相機功能,掃描本啟動程式 QR Code。                            |
| 4. |                                                                    | 相框選新增用戶選項後出現產品 ID QR Code。                           |
| 5. | 0<br>−<br>−<br>−<br>−<br>−<br>−<br>−<br>−<br>−<br>−<br>−<br>−<br>− | 手機對準相框 QR Code 會自動掃描,新增綁定完成。                         |
| 6. |                                                                    | 選擇手機中相冊的直立式照片。                                       |
| 7. |                                                                    | 出現裁減框後調整上傳照片顯示位置後按下確定。                               |
| 8. |                                                                    | 確認手機處於 4G/5G/Wifi 連網狀態約 10 秒鐘完成上傳。<br>盡情享受 3D 裸視新境界~ |